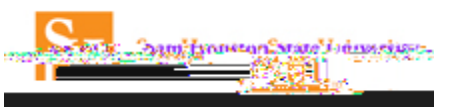

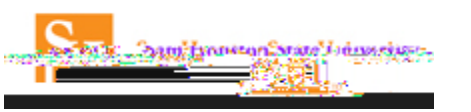

4. Begin typing the assistant's name in the field. Once the name is located, select it. Select and/or . \_\_\_: You can only have one primary assistant. The primary assistant will receive all travel communication

have one primary assistant. The primary assistant will receive all travel communication regardless of who booked the reservation.

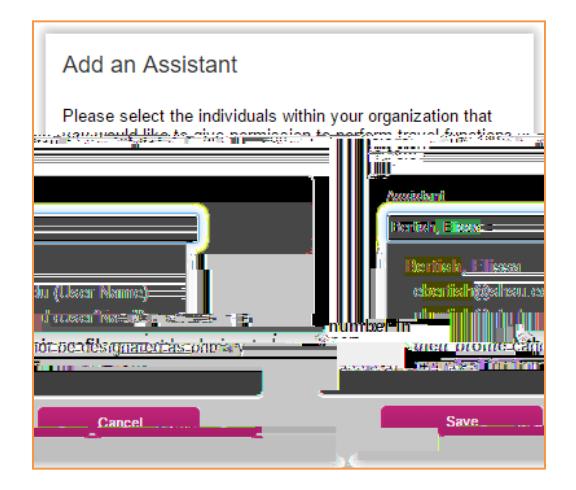

5. Select and verify the Assistant's name is listed.